In this document, I will describe the configuration in order to have the panel working with Jynx and Arduino Uno. Online effects change.

My panel has 600 leds. As it is based on the GS1903 chip, each IC controls 3 leds. So in that sense I have 30 leds on each line (X-axis) but only 10 channels per line. As I have 20 lines (Y-axis), for the software, the panel will be composed by 200 leds (10x20).

The very first think to do is to compile and transfer the following code to your Arduino Uno (change the NUM\_LEDS to the number of leds on your matrix. Data pin is on pin 5 of arduino):

#include "FastLED.h" #define NUM\_LEDS 200 const int dataline = 5; CRGB leds[NUM\_LEDS]; void setup() { Serial.begin(100000); LEDS.addLeds<WS2812B, dataline>(leds, NUM\_LEDS); pinMode(13, OUTPUT); digitalWrite(13, LOW); } int serialGlediator() { while (!Serial.available()) {} return Serial.read(); } void loop() { while (serialGlediator() != 1) {}

digitalWrite(13, HIGH);

for (int i=0; i < NUM\_LEDS; i++) {

leds[i].r = serialGlediator();

leds[i].g = serialGlediator();

leds[i].b = serialGlediator();

```
}
```

FastLED.show();

digitalWrite(13, LOW);

```
}
```

Now open the Jynx, and set up your matrix

| Jinx! - LED N | Natrix Control [FPS: 24.94]         |  |
|---------------|-------------------------------------|--|
| File View Set | Help                                |  |
|               | Matrix Options                      |  |
|               | Output Devices                      |  |
|               | Output Patch                        |  |
|               | Network Options                     |  |
|               | Remote Control                      |  |
|               | Configure DVI Window                |  |
|               | GUI Options                         |  |
|               | Audio AutoGainControl               |  |
| Channel 1     | Start Output                        |  |
| None / Blacko | out   None / Blackout   Progressive |  |
| Speed         | Speed                               |  |

Mine is 10 by 20 so it will look like this:

| Jinx! - LED Matrix Control   | [FPS: 25.03]                                                                                                    |
|------------------------------|----------------------------------------------------------------------------------------------------|
| File View Setup Help         |                                                                                                    |
|                              | Matrix Options ×<br>Matrix Dimension<br>Width (4-480px) 10 Height (4-480px) 20<br>Pixel Count (max 48000 allowed) 200 |
|                              | Matrix Options         PixelStep (increase on a big matrix)         1         Space between Pixels (Grid width)       |
| Channel 1 / Effect 1         | Grid / Background Color Black                                                                                         |
| Channel 1 Mix<br>Progressive | Cancel OK                                                                                                    |
|                              |                                                                                                    |

The next step is to configure the output device. You need to know the port of your Arduino Uno (mine is COM7):

| 1               | Jinx! - LED Matrix Control [FPS: 25.09] |     |                       |       |  |  |  |  |  |  |  |
|-----------------|-----------------------------------------|-----|-----------------------|-------|--|--|--|--|--|--|--|
| File            | View                                    | Set | tup Help              |       |  |  |  |  |  |  |  |
|                 |                                         |     | Matrix Options        |       |  |  |  |  |  |  |  |
|                 |                                         |     | Output Devices        |       |  |  |  |  |  |  |  |
|                 |                                         |     | Output Patch          |       |  |  |  |  |  |  |  |
|                 |                                         |     | Network Options       |       |  |  |  |  |  |  |  |
|                 |                                         |     | Remote Control        |       |  |  |  |  |  |  |  |
|                 |                                         |     | Configure DVI Window  |       |  |  |  |  |  |  |  |
|                 |                                         |     | GUI Options           |       |  |  |  |  |  |  |  |
|                 |                                         |     | Audio AutoGainControl |       |  |  |  |  |  |  |  |
| ۲ <sup>Ch</sup> | annel 1.                                |     | Start Output          | - Mai |  |  |  |  |  |  |  |
| N               | None / Blackout  Pn Speed Speed         |     |                       |       |  |  |  |  |  |  |  |

| J   | Jinx! | - LED   | Matrix Contro | I [FPS: 25.00 | )]               |        |             |   |        |     |
|-----|-------|---------|---------------|---------------|------------------|--------|-------------|---|--------|-----|
| Fil | e Vie | w Se    | etup Help     |               |                  |        |             |   |        |     |
|     | C     | )utput  | Devices       | _             | _                |        |             |   | _      | ×   |
| ł.  |       | ID      | Driver        |               | IP-Address/Seria | alport | Adressing   |   | Add    | 1.  |
| I   |       |         |               |               |                  |        |             |   | Edit   |     |
| I   |       |         |               |               |                  |        |             |   | Delete |     |
| I   |       |         |               |               |                  |        |             |   | Scan   |     |
| L   |       |         |               |               |                  |        |             |   |        |     |
| L.  | Chani |         | _             | _             |                  | _      |             |   | Close  | Cha |
|     | None  | / Black | cout 🔻        | None / Bl     | ackout 👻         |        | Progressive | - | <   >  | N   |
|     | Speed | _       |               | Speed         |                  |        |             |   |        | Sp  |

Click on Add

Here is the trick stuff. The first time I have used, I have left the number of channels in 600. As a result, the last 2 lines of my panel were flickering. It took me a while to discover that, but I got it at the end. Therefore, I suggest putting at least 10 or 20 percent more channels than your matrix has. The number of channels is theoretically calculated by the number of leds times 3 (RGB).

| /  | Add/Edit Device               |      |
|----|-------------------------------|------|
|    | Device Type                   | dre  |
|    | Glediator                     | r    |
|    | Addressing                    |      |
|    | IP Address Port               |      |
|    | Broadcast / Multicast (E1.31) |      |
|    | Net Subnet Universe           |      |
| Ch | Send Artnet Sequence Numbers  |      |
| N  | _ Data                        | t    |
| Sp | Channels Chan/Block Blocks    | F    |
| 9  | 1200 1200 1                   | Ρ    |
| Ch | Serial Port / USB Device      | F    |
| P  | COM7 -                        | F    |
| Mi | Baud                          |      |
| P  |                               | Ľ    |
| ¢  | Output Redirection            | F    |
| Ch | Redirect Output to File       | :t 2 |
| N  | Select                        | t    |
| Sp | Cancel OK                     | F    |
|    |                               |      |

Click on OK

| Jim Jim | :! - LED | Matrix | Control | [FPS: | 25.03] |
|---------|----------|--------|---------|-------|--------|
|---------|----------|--------|---------|-------|--------|

| View   | Setup Help |                       |                            |         |
|--------|------------|-----------------------|----------------------------|---------|
|        |            |                       |                            |         |
| output | Devices    |                       |                            |         |
|        |            |                       |                            |         |
| ID     | Driver     | IP-Address/Serialport | Adressing                  | Add     |
| 1      | Glediator  | COM7                  | Chan: 1200 - Baud: 1000000 | Edit    |
|        |            |                       |                            | Lon     |
|        |            |                       |                            | Delete  |
|        |            |                       |                            | - Court |
|        |            |                       |                            | Scan    |
|        |            |                       |                            |         |
|        |            |                       |                            | Close   |
|        |            |                       |                            |         |
|        | Non-       | - / Plashert          | Deservative                |         |

Click on close.

Now we are prepared to set up the Output Patch. On the Output Patch we inform to the software where to send the information to. It is a way to say where the channels start and end on the panel.

| JN              | Jinx! - LED Matrix Control [FPS: 24.97] |      |     |                     |  |  |  |
|-----------------|-----------------------------------------|------|-----|---------------------|--|--|--|
| File            | View                                    | Set  | up  | Help                |  |  |  |
|                 |                                         |      | Ma  | trix Options        |  |  |  |
|                 |                                         |      | Ou  | tput Devices        |  |  |  |
|                 |                                         |      | Ou  | tput Patch          |  |  |  |
|                 |                                         |      | Ne  | twork Options       |  |  |  |
|                 |                                         |      | Rer | mote Control        |  |  |  |
|                 |                                         |      | Co  | nfigure DVI Window  |  |  |  |
|                 |                                         |      | GU  | l Options           |  |  |  |
|                 |                                         |      | Au  | dio AutoGainControl |  |  |  |
| ۲ <sup>Ch</sup> | annel 1.                                |      | Sta | rt Output           |  |  |  |
| N               | lone / Bla                              | acko | ut  | ▼ None / Blackout ▼ |  |  |  |

| JN.  | linx! - L | .ED Matr | ix Cont | rol [FP | S: 25.0      | 00]      |     |   |          |              |                 | _           |       |
|------|-----------|----------|---------|---------|--------------|----------|-----|---|----------|--------------|-----------------|-------------|-------|
| File | View      | Setup    | Help    |         |              |          |     |   |          |              |                 |             |       |
| C    | utput l   | Patch    |         |         |              |          |     |   |          |              |                 |             | x     |
|      |           | 1 2      | 2       |         | 5            | 6        | 7   | 0 | 0        | 10           | - Position      |             |       |
|      | 1         | 1 2      | 3       | 4       | 5            | 0        | /   | 0 | 3        | 10           | ¥ 1             | Y 1         |       |
|      | 2         |          |         |         | $\vdash$     | +        |     |   |          | $\vdash$     |                 |             |       |
|      | 3         |          |         |         |              |          |     |   |          |              | Patch Device    |             |       |
|      | 4         |          |         |         |              |          |     |   |          |              | None            | _           | -     |
|      | 5         |          |         |         | <u> </u>     | <u> </u> |     |   |          |              |                 |             |       |
|      | 6         |          |         |         |              |          |     |   |          |              | Channel Red     | 0           |       |
|      | 2         |          |         |         |              |          |     |   |          |              | Green           | 0           |       |
|      | 9         |          |         |         | <del> </del> | +        |     |   |          | <del> </del> | Green           |             | _     |
|      | 10        |          |         | +       | $\vdash$     | +        |     |   |          | $\vdash$     | Blue            | 0           |       |
| -    | 11        |          |         |         |              |          |     |   |          |              |                 |             |       |
|      | 12        |          |         |         |              |          |     |   |          |              | Fast Pa         | itch        |       |
|      | 13        |          |         |         | <u> </u>     | <u> </u> |     |   |          |              |                 |             |       |
|      | 14        |          |         |         | <u> </u>     |          |     |   | <u> </u> | <u> </u>     | Clear Pa        | itch        |       |
|      | 15        |          |         |         |              |          |     |   | -        |              |                 |             | E F   |
|      | 17        |          |         |         | <u> </u>     | +        |     |   |          | <del> </del> |                 |             | er    |
| 2    | 18        |          |         |         | $\vdash$     | +        |     |   |          | $\vdash$     |                 |             | E F   |
|      | 19        |          |         |         |              |          |     |   |          |              |                 |             |       |
|      | 20        |          |         |         |              |          |     |   |          |              |                 |             |       |
| C.   |           |          |         |         |              |          |     |   |          |              |                 |             |       |
|      |           |          |         |         |              |          |     |   |          |              |                 |             | >     |
|      |           |          |         |         |              |          |     |   |          |              |                 |             |       |
|      |           |          |         |         |              |          |     |   |          |              |                 |             | i i   |
| E1   |           | _        | _       | _       | _            | _        | _   | _ | _        | _            | Close           | 3           |       |
| IN   | one / B   | lackout  |         |         | one /        | Blacko   | ut. | - |          |              | None / Blackout | ne / Blackr | out v |

As you can see, I have a 10 x 20 panel as informed on Matix Options. If you have a bigger matrix and want to use more than one Arduino, you have to set up the parts of the whole panel for each Arduino. In my case it is only one Arduino, so click on Fast Patch.

| <b>J</b> ]] | linx! - L                                                                                 | ED Matrix Control [FPS: 25.00]                                                                                                    |  |
|-------------|-------------------------------------------------------------------------------------------|----------------------------------------------------------------------------------------------------|--|
| File        | View                                                                                      | Setup Help                                                                                                    |  |
| 0           | utput F                                                                                   | Patch<br>astPatch ×                                                                                                    |  |
|             | 1<br>2<br>3<br>4<br>5<br>6<br>7<br>8<br>9<br>10<br>11<br>12<br>13<br>14<br>15<br>16<br>17 | Patch Area 9 10   Starting at Pixel: 1/1 1   Dimension: X 10   Y 20   Patch Mode   Linewise starting Top-Left   Pixel Order   First Channel   GBR   0   Patch Device   Glediator COM7 [ 1200 ]   Cancel   OK |  |
| ſ           | 18<br>19                                                                                  |                                                                                                    |  |

You have then to inform the dimensions, the patch mode, the pixel order and the patch device. Click on OK. Once it is done, the panel will turn green on the software. If you do not know your pixel order, once it is all working, try the basic colors (RGB) and see if they match your selection. If not, try a different pixel order until you get it right. Mine is BRG.

| 1     2     3     4     5       1     -     -     -     -       2     3     -     -     -     -       3     -     -     -     -     -       4     -     -     -     -     -       5     -     -     -     -     -       6     -     -     -     -     -       7     -     -     -     -     -       9     -     -     -     -     -       9     -     -     -     -     -       10     -     -     -     -     -       11     -     -     -     -     -       13     -     -     -     -     -       13     -     -     -     -     -       14     -     -     -     -     -       18     -     -     -     -     -       19     -     -     -     -     - | 6 7 8 9 | osition                           |
|----------------------------------------------------------------------------------------------------|---------|-----------------------------------|
| 1     2     3     4     5       1     -     -     -     -       2     -     -     -     -       3     -     -     -     -       4     -     -     -     -       5     -     -     -     -       6     -     -     -     -       7     -     -     -     -       8     -     -     -     -       9     -     -     -     -       10     -     -     -     -       11     -     -     -     -       12     -     -     -     -       13     -     -     -     -       14     -     -     -     -       15     -     -     -     -       16     -     -     -     -       18     -     -     -     -       19     -     -     -     -                         | 6 7 8 9 | losition<br>1 Y 1<br>latch Device |
| 1     2     3     4     5       1                                                                                                    |         | tatch Device                      |
| 1                                                                                                    |         | atch Device                       |
| 2                                                                                                    |         | atch Device                       |
| 3     3       4     5       5     3       6     3       7     3       9     3       10     3       11     3       13     3       14     3       15     3       16     4       17     4       18     19       20     4                                                                                                    |         | atch Device                       |
| 5                                                                                                    |         |                                   |
| 6                                                                                                    |         | Glediator COM7 [ 1200 ]           |
| 7                                                                                                    |         |                                   |
| 8                                                                                                    |         | hannel Red 2                      |
| 9                                                                                                    |         | Green 0                           |
| 10                                                                                                    |         | Dive 1                            |
| 11                                                                                                    |         |                                   |
| 12                                                                                                    |         |                                   |
| 13       14       15       16       17       18       19       20                                                                                                    |         | Fast Patch                        |
| 14                                                                                                    |         |                                   |
| 15                                                                                                    |         | Clear Patch                       |
| 16         17           17         18           19         19           20         19                                                                                                    |         |                                   |
| 17         18         19           19         20         19                                                                                                    |         |                                   |
| 19 20                                                                                                    |         |                                   |
| 20                                                                                                    |         |                                   |
|                                                                                                    |         |                                   |
|                                                                                                    |         |                                   |
|                                                                                                    |         |                                   |
|                                                                                                    |         |                                   |
|                                                                                                    |         |                                   |
|                                                                                                    |         | Class                             |

Close this window, turn on your led panel and Start the Output

| Jinx! - LED Matrix Control [FPS: 25.03] |       |                       |  |  |  |  |  |
|-----------------------------------------|-------|-----------------------|--|--|--|--|--|
| File View                               | Setu  | ip Help               |  |  |  |  |  |
|                                         |       | Matrix Options        |  |  |  |  |  |
|                                         |       | Output Devices        |  |  |  |  |  |
|                                         |       | Output Patch          |  |  |  |  |  |
|                                         |       | Network Options       |  |  |  |  |  |
|                                         |       | Remote Control        |  |  |  |  |  |
|                                         |       | Configure DVI Window  |  |  |  |  |  |
|                                         |       | GUI Options           |  |  |  |  |  |
|                                         |       | Audio AutoGainControl |  |  |  |  |  |
| Channel 1.                              |       | Start Output          |  |  |  |  |  |
| None / Bla                              | ickou | it   None / Blackout  |  |  |  |  |  |
| Speed =                                 |       | Speed                 |  |  |  |  |  |
| Edit                                    | R     | Invert Edit R Invert  |  |  |  |  |  |
| Channel 1 M                             | Mix - |                       |  |  |  |  |  |

At this point the leds on Arduino Uno will start to flash and you led panel will get black.

Choose the effect of you preference and enjoy it.